## Spinning up a site — Task list report

## Active Tasks

| Task                                                                                                    | Start<br>Date | Due<br>Date | Responsible | Created<br>By | Priority | Progress | Status           |
|----------------------------------------------------------------------------------------------------|---------------|-------------|-------------|---------------|----------|----------|------------------|
| Run site setup script<br>https://github.com/cwru/um c-drupal/wiki/4Multisite-Resources_                                                                                                    |               |             | •           | Ana D.        |          | 0%       | (Not<br>started) |
| <br>• Right after you run the create-multisite.sh to create a site, go into the folder for the site and go to the settings.php file and comment out the memcache settings near the bottom of the file and place comment UNCOMMENT WHEN DOING PRELAUNCH CHECKLIST within it               |               |             | ·           | Ana D.        |          | 0%       | (Not<br>started) |
| Change debug to equal true in the services.yml file for the site too so that the twig settings work when inspecting.                                                                                                    |               |             | •           | Ana D.        |          | 0%       | (Not<br>started) |
| <br>adjust code due to using the cwrubaseconfigkit installation profile     see directions here <u>https://github.com/cwru/um c-drupal/wiki/4Multisite-Resources #using-the-cwrubaseconfigkit-install     ation-profile </u>                                                             |               |             | -           | Ana D.        |          | 0%       | (Not<br>started) |
| Push your new site to GitHub <u>https://github.com/cwru/um c-drupal</u> Disregard the cex and cim sync                                                                                                    |               |             |             | Ana D.        |          | 0%       | (Not<br>started) |
| • minus out in dev desktop then close out dev desktop and terminal and re-opened it then pull fresh (default and new multisite) and open terminal from dev desktop and run bash custom-aliases.sh                                                                                        |               |             |             | Ana D.        |          | 0%       | (Not<br>started) |
| <ul> <li>complete step 10 within Installing the multisite https://github.com/cwru/umc-drupal/w<br/>iki/1.4Multisite-Resources</li> <li>after you go through the installation process and are at the screen of entering site information, please mimic<br/>the live sites name</li> </ul> |               |             | -           | Ana D.        |          | 0%       | (Not<br>started) |
| Work Locally on Configuration Changes - All configuration changes should be done locally, follow these steps https://github.com/cwru/umc-drupal                                                                                                    |               |             |             | Ana D.        |          | 0%       | (Not<br>started) |
| Enable themes<br>Enable "crew (default theme)" and set as default and enable "CWRU Admin" and once enabled make<br>"CWRU Admin" the default admin theme                                                                                                    |               |             | •           | Ana D.        |          | 0%       | (Not<br>started) |
| Complete site information                                                                                                    |               |             | •           | Ana D.        |          | 0%       | (Not<br>started) |

| Set up Work Bench if needed                                                                                                    |                                                                                                    | • | Ana D. | 0% | (Not<br>started) |
|----------------------------------------------------------------------------------------------------|----------------------------------------------------------------------------------------------------|---|--------|----|------------------|
| Work bench controls moderation special reason we allow a depart                                                                                                    | ns states; all sites have draft, publish, unpublish states only unless for some<br>rtment to have something else |   |        |    |                  |
| Delete the article and basic pag                                                                                                    | e content types that are installed when drupal is first installed                                                |   | Ana D. | 0% | (Not<br>started) |
| Install CWRU Modules                                                                                                    |                                                                                                    |   | Ana D. | 0% | (Not<br>started) |
| Install Entity Browsers                                                                                                    |                                                                                                    |   | Ana D. | 0% | (Not<br>started) |
| Install Media Bundles                                                                                                    |                                                                                                    | • | Ana D. | 0% | (Not<br>started) |
| Install Image Styles for CWI                                                                                                    | RU                                                                                                    |   | Ana D. | 0% | (Not<br>started) |
| Install Text Editors Formats                                                                                                    |                                                                                                    |   | Ana D. | 0% | (Not<br>started) |
| Install Footer                                                                                                    |                                                                                                    |   | Ana D. | 0% | (Not<br>started) |
| Install Additional Default CV                                                                                                    | VRU Modules (modules depend on site layout)                                                                      |   | Ana D. | 0% | (Not<br>started) |
| Be sure to enable "Error Page" additional items, please do so                                                                                                    | also while enabling default CWRU Modules you may be asked to enable                                              |   |        |    |                  |
| Block layout                                                                                                    |                                                                                                    |   | Ana D. | 0% | (Not<br>started) |
| Enable user roles                                                                                                    |                                                                                                    |   | Ana D. | 0% | (Not<br>started) |
| • Make sure user roles are in<br>Administrator<br>School Developer<br>School Admin<br>Department Admin<br>Content Reviewer<br>Content Editor<br>Authenticated User<br>Anonymous User | the correct order                                                                                                |   | Ana D. | 0% | (Not<br>started) |
| Cas settings                                                                                                    |                                                                                                    |   | Ana D. | 0% | (Not<br>started) |
| install Workbench Moderation                                                                                                    | on States                                                                                                    |   | Ana D. | 0% | (Not<br>started) |
| Update features Block Layout, N already completed updating the                                                                                                    | Media Bundles, and Basic Page (please note on Basic Page you must have Workbench Moderation States feature)      |   | Ana D. | 0% | (Not<br>started) |

| Add users                                                                                                    |      |   | Ana D. | 0%   | (Not<br>started) |
|----------------------------------------------------------------------------------------------------|------|---|--------|------|------------------|
| those accounts and add their CAS Username into their accounts ehm23, jxb722, trm86, and43 and hgg14<br>https://docs.google.com/sp readsheets/d/1CpHIB6IRuOGv2Cvn5Q2eN6 98VHVx44Tt_xf_L1xR2fk/edit#gid=0                                                                                         |      |   |        |      |                  |
| Add any Biographies or Personal Profiles if the site is using them                                                                                                    |      |   | Ana D. | 0%   | (Not<br>started) |
| If a site has biographies and/or personal profiles<br>This should be done on prod - If a site has biographies or personal profiles you need to manually add links in<br>the administration menu admin/structure/menu/manage/admin so editors can access the biographies or<br>personal profiles |      |   |        |      |                  |
| add a link and within "Parent link" place it within content > add content<br>the links for biographies and/or personal profile should be<br>Biographies - Content Hub<br>http://cwru.prod.acguja-si tes.com/biographies/caslogin                                                                |      |   |        |      |                  |
| Personal Profiles - Content Hub<br>http://cwru.prod.acquia-si tes.com/personalprofiles/caslogin                                                                                                    |      |   |        |      |                  |
| Initial configuration export (cex)                                                                                                    |      |   | Ana D. | 0%   | (Not<br>started) |
| Change "Delete orphaned files after" from 6 hours to 1 min                                                                                                    |      |   | Ana D. | 0%   | (Not<br>started) |
| Location admin/config/media/file-system                                                                                                    | <br> |   |        | <br> |                  |
| Adjust user permissions based on installed content types                                                                                                    |      | • | Ana D. | 0%   | (Not<br>started) |
| Match the block layout                                                                                                    |      |   | Ana D. | 0%   | (Not<br>started) |
| If there is a custom content type that needs to be created, document it by copying Zach's reorganization spreadsheet, putting the custom fields in it (delete the old stuff) and then putting it in the site folder                                                                             |      |   | Ana D. | 0%   | (Not<br>started) |
| Double check that all media works before beginning content import                                                                                                    |      |   | Ana D. | 0%   | (Not<br>started) |
| Remove page title from homepage                                                                                                    |      |   | Ana D. | 0%   | (Not<br>started) |
| To hide the page title adjust block Page title go to the pages tab here and add <front> and switch to "hide for the listed pages</front>                                                                                                    | <br> |   |        | <br> |                  |
| Create and set 404 and 403 error and Home pages                                                                                                    |      | • | Ana D. | 0%   | (Not<br>started) |
| The page title block should have error pages checked and then negate condition                                                                                                    |      |   | Ana D. | 0%   | (Not<br>started) |
| Create redirect user/login to /caslogin                                                                                                    |      | • | Ana D. | 0%   | (Not<br>started) |
| Disable breadcrumbs for error pages                                                                                                    |      | • | Ana D. | 0%   | (Not<br>started) |

| Add conversion package to Team Drive site folder                                                                                                    | Ana D. | Ana D. | 0%     | (Not<br>started) |
|----------------------------------------------------------------------------------------------------|--------|--------|--------|------------------|
| Configure Content Hub Connection                                                                                                    |        | Ana D. | 0%     | (Not<br>started) |
| Install Acquia Content Hub                                                                                                    | •      | Ana D. | 0%     | (Not<br>started) |
| Install Acquia Content Hub Subscriber                                                                                                    | •      | Ana D. | 0%     | (Not<br>started) |
| <ul> <li>Add Connection Settings</li> <li>Settings need to be made in prod first and then pulled down locally or else they'll just disappear when you pull down a site to your computer</li> <li>Acquia Content Hub Hostname: <u>https://us-east-1.content- hub.acquia.com</u></li> <li>API Key: 5NLYDyYozmPT87S6AyRj</li> <li>Secret Key: UhRl8QkdldSMsDb5hj4H49sufFhG9VYlocq 6UYkn</li> <li>Client Name: cwru_{site_name}_prod</li> </ul>                                                                                                    |        | Ana D. | 0%     | (Not<br>started) |
| <ul> <li>Pull from Cloud on new multisite         <ol> <li>Pull DB from prod environment into Dev Desktop</li> <li>Pull DB from prod environment into Dev Desktop</li> </ol> </li> <li>then 2. run these commands in terminal (for example the below would bring in the fisk site config)</li> <li>git checkout -b [your-branch-name]</li> <li>drush @loc.case.edu.fisk cex sync</li> <li>git add -A</li> <li>git commit -m "[your commit message]"</li> <li>git push github [your-branch-name]</li> <li>Scroll up. Create a pull request. DO NOT MERGE!</li> <li>Contact a senior developer and wait for them to merge your PR.</li> <li>git checkout develop</li> <li>git push ditlub develop</li> <li>git pull github develop</li> <li>git push ditlub develop</li> <li>git push</li> <li>drush @cwru.fisk cim sync</li> </ul> |        | Ana D. | 0%     | (Not<br>started) |
| Remove home from menu structure on prod (homepage needs to be created first)                                                                                                    |        | Ana D. | <br>0% | (Not<br>started) |

Generated for Ana DePould at 14:10 03/09/2018